# QSAR TOOLEOX

The OECD QSAR Toolbox for Grouping Chemicals into Categories

# OECD QSAR Toolbox v.4.1

Step-by-step example of how to build an userdefined linear profiling scheme

### **Outlook**

- Background
- Objectives
- Profiling
- The exercise

### Background

 This is a step-by-step presentation designed to provide guidance to users of the Toolbox on how to create their own profiling scheme.

### **Outlook**

- Background
- Objectives
- Profiling
- The exercise

## **Objectives**

- This presentation demonstrates how to build a new profiling scheme including the:
  - building linear/hierarchical scheme
  - naming of the new scheme
  - building a category by defining different type queries
  - saving the new profiler

### **Outlook**

- Background
- Objectives
- Profiling
- The exercise

### **Profiling** Overview

- As you are aware "Profiling" refers to the electronic process of retrieving relevant information on a compound which is stored in the Toolbox, other than fate and toxicity data.
- The Toolbox has many predefined profilers but it also allows the user to development new profilers.

#### **Outlook**

- Background
- Objectives
- Profiling
- The exercise

## **The Exercise**

In this example we build a profiler that identifies chemicals:

Case 1

- that are aldehydes (rule 1)
- that can react with proteins by "Schiff base formation" (rule 2), but
- that do not react with proteins by "Michael-type nucleophilic addition" (rule 3)
- which also have the fragment C(=O)(O)c1ccccc1 in their structure (rule 4), and
- that have a value of Log KOW between 1 and 7 (rule 5).
- $\blacktriangleright$  Case 2 chemicals that belong to a predefined list of structures (rule 1)
- Case 3 chemicals structurally similar to eugenol (COc1cc(CC=C)ccc1O) (rule 1)

## **The Exercise** Start building a new profiler

We are going to create a new profiling scheme:

- Open the Toolbox.
- Move to the Profiling module

(see next screen shot).

## **Building of a new profiler** Define the name of the new profiler

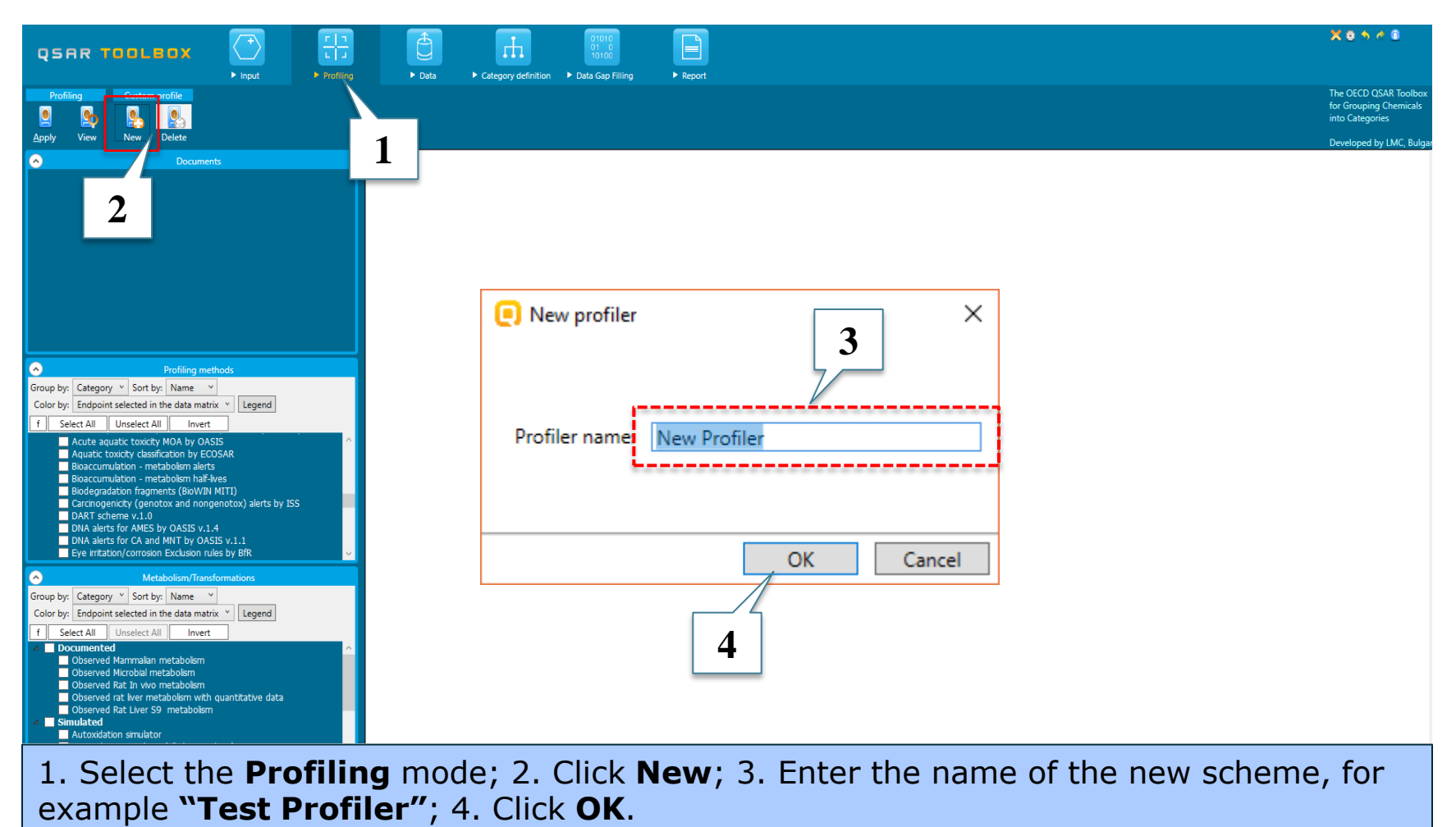

## **Building of a new profiler** Define type of new profiler

|                                                                                                    | X 0 5 4 0                                                          |
|----------------------------------------------------------------------------------------------------|--------------------------------------------------------------------|
| Profiling Custom profile                                                                                                    | The OECD QSAR Toolbox<br>for Grouping Chemicals<br>into Categories |
| gety       Vew       New       Decimination         Image: Second and controls of the second and controls of the second and contrely of the second and th | Developed by LMC, Bulgar                                           |
| 1. Select Linear or hierarchical scheme; 2. Click OK.                                                                                                    |                                                                    |

To specify aldehydes, include a referential query making use of the predefined category definition "Aldehydes" within the Organic functional groups profiler.

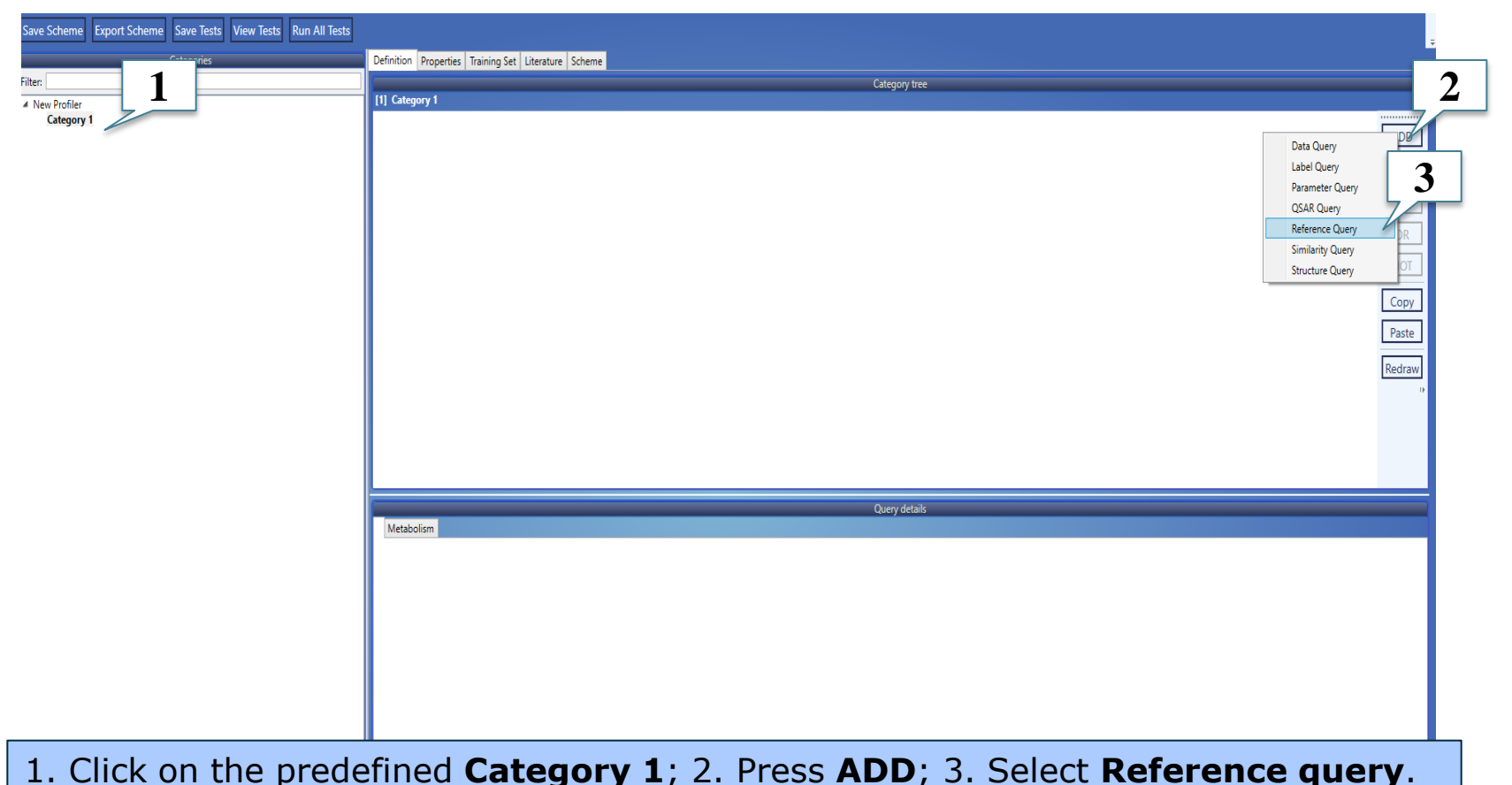

#### QSAR TOOLBOX

## Building of a new profiler Building the category definition – rule 1

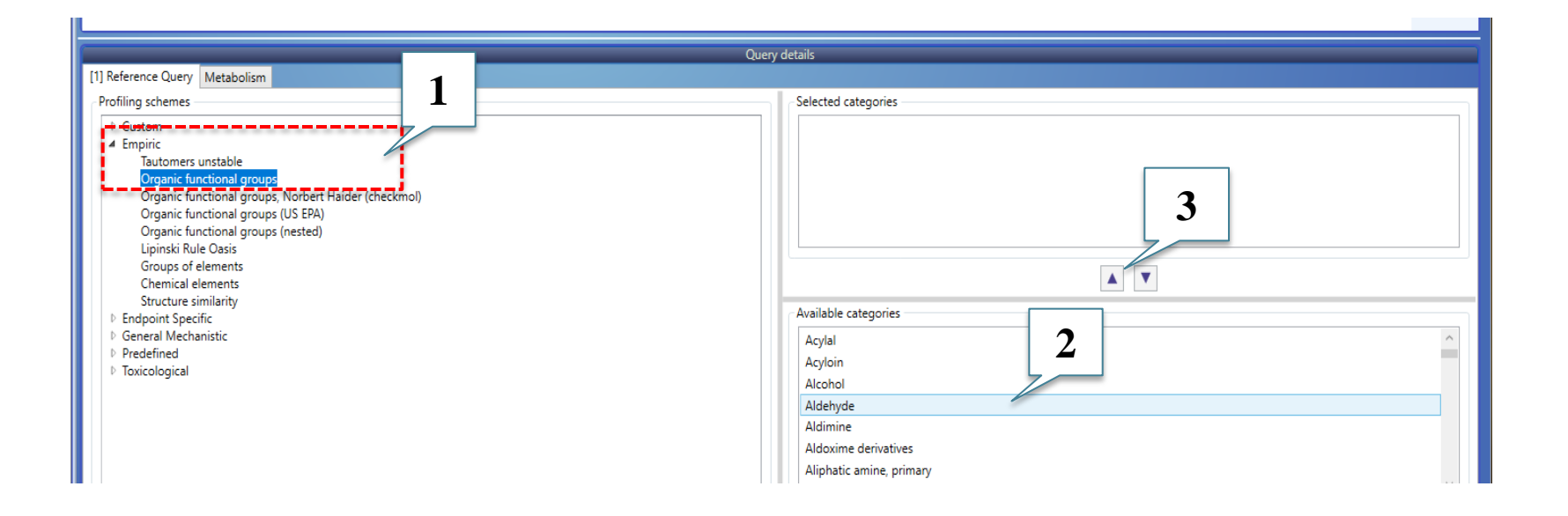

1. Expand **Empiric** profilers and highlight **Organic functional groups**; 2. Select **Aldehydes** from the available categories; 3. Press up arrow button

| ave Scheme Export Scheme Save Tests View Tests Run All Tests |                                                                                   |
|--------------------------------------------------------------|-----------------------------------------------------------------------------------|
| Categories                                                   | Definition Properties Training Set Literature Scheme                              |
| iter:                                                        | Category tree                                                                     |
| New Profiler                                                 | [1] Category 1                                                                    |
| Category 1                                                   |                                                                                   |
|                                                              |                                                                                   |
|                                                              |                                                                                   |
|                                                              |                                                                                   |
|                                                              |                                                                                   |
|                                                              | OR                                                                                |
|                                                              |                                                                                   |
|                                                              |                                                                                   |
|                                                              |                                                                                   |
|                                                              | Paste                                                                             |
|                                                              | Redraw                                                                            |
|                                                              |                                                                                   |
|                                                              |                                                                                   |
|                                                              |                                                                                   |
|                                                              |                                                                                   |
|                                                              |                                                                                   |
|                                                              | Query details                                                                     |
|                                                              | [1] Reference Query Metabolism                                                    |
|                                                              | Profiling schemes Selected categories                                             |
|                                                              | Custom     Arehyde     Arehyde                                                    |
|                                                              | Tautomers unstable                                                                |
|                                                              | Organic functional groups<br>Organic functional groups. Norbert Haider (checkmol) |
|                                                              | Organic functional groups (US EPA)                                                |
|                                                              | Urganc tunctonal groups (nested) Upinsk Rule Qasis                                |

# **Building of a new profiler** Restriction of the category definition

To restrict the category definition by mechanism, add two additional referential queries:

- the first one specifies chemicals that can react with proteins by forming a Schiff base (rule 2) according to Protein binding by OECD.
- the other one specifies chemicals that do NOT react with proteins by Michael-type nucleophilic addition (rule 3) according to Protein binding by OECD.

| Definition Properties Training Set Literature Scheme                                                                                                    |                                                                                                    |
|----------------------------------------------------------------------------------------------------|----------------------------------------------------------------------------------------------------|
| ca ca                                                                                                    | stegory tree                                                                                                    |
| [1] Category 1                                                                                                    |                                                                                                    |
|                                                                                                    | ADD<br>DEL<br>AND                                                                                                    |
|                                                                                                    | OR<br>NOT                                                                                                    |
|                                                                                                    | Copy Paste                                                                                                    |
|                                                                                                    | Redraw                                                                                                    |
|                                                                                                    |                                                                                                    |
| Q                                                                                                    | uery details                                                                                                    |
| [2] Reference Query Metabolism                                                                                                    |                                                                                                    |
| Biodegradation probability (Biowin 2)<br>Biodegradation probability (Biowin 5)<br>Biodegradation probability (Biowin 6)<br>Biodegradation probability (Biowin 7)<br>Biodegradation ultimate (Biowin 3)<br>Biodegradation primary (Biowin 4)<br>Hydrolysis half-life (Kb, pH 7)(f<br>Hydrolysis half-life (Kb, pH 7)(f<br>Hydrolysis half-life (Ka, pH 8)(f<br>Protein binding potency<br>Protein binding potency<br>Protein binding potency<br>Protein binding by OECD | Available categories<br>Schiff Base Formers                                                                                                    |
| Protein binding by OASIS V1.4<br>Toxic hazard classification by Cramer<br>Toxic hazard classification by Cramer (extended)                                                                                                    | Schiff Base Formers >> Direct Acting Schiff Base Formers =><br>Schiff Base Formers >> Direct Acting Schiff Base Formers >> 1-2-Dicarbonyls<br>Schiff Base Formers >> Direct Acting Schiff Base Formers >> 1-3-Dicarbonyls |

1. Create new **Referential query**; 2. From the **General mechanistic** profilers select **Protein binding by OECD**; 3. **Select Schiff base formers>>Direct Acting Schiff Base Formers** category from the panel with **Available categories** and move it to the panel **Selected categories** 

| Definition Properties Training Set Literature Scheme                                                                                                    |                                                                                                    |
|----------------------------------------------------------------------------------------------------|----------------------------------------------------------------------------------------------------|
| Catego                                                                                                    | ny tree                                                                                                    |
| [1] Category 1                                                                                                    | Í                                                                                                    |
|                                                                                                    | ADD<br>DEL<br>AND<br>OR<br>NOT<br>Copy<br>Paste<br>Redraw                                                                                                    |
| Query                                                                                                    | details 3                                                                                                    |
| [3] Reference Query Metabolism                                                                                                    |                                                                                                    |
| Profiling schemes                                                                                                    | Selected categories                                                                                                    |
| Biodegradation probability (Biowin 1)<br>Biodegradation probability (Biowin 2)<br>Biodegradation probability (Biowin 5)<br>Biodegradation probability (Biowin 6)<br>Biodegradation probability (Biowin 7)<br>Biodegradation ultimate (Biowin 3)<br>Biodegradation primary (Biowin 4)<br>Hydrolysis half-life (Kb, pH 7 <u>UHurtrowin</u>                                                                                                    | Michael addition                                                                                                    |
| Hydrolysis half-life (Ka, pH )<br>Hydrolysis half-life (Ka, pH )<br>Hydrolysis half-life (Ka, pH )                                                                                                    |                                                                                                    |
| Protein binding potency                                                                                                    | Available categories                                                                                                    |
| Protein binding potency (25 DPRA 13%)<br>Protein binding by OECD<br>Protein binding by OECD<br>Protein | (N/A) Acylation Acylation >> Direct Acylation Involving a Leaving group Acylation >> Direct Acylation Involving a Leaving group >> Acetates Acylation >> Direct Acylation Involving a Leaving group >> Acetates Acylation >> Direct Acylation Involving a Leaving group >> Acyl halides (including benzyl and carbamoyl deriv.) Acylation >> Direct Acylation acylation group >> Acyl Abliddes (including benzyl and carbamoyl deriv.) |
|                                                                                                    |                                                                                                    |

# 1. Add a new Referential query; 2. Select Protein binding by OECD; 3. Select Michael addition category; 4. Click NOT to negate the query.

## **Building of a new profiler** Grouping the referential queries

| Definition Properties Training Set Literature Scheme                                |                                                           |  |
|-------------------------------------------------------------------------------------|-----------------------------------------------------------|--|
| Category tree                                                                       |                                                           |  |
| 1 Category 1                                                                        | ADD<br>DEL<br>AND<br>OR<br>NOT<br>Copy<br>Paste<br>Redraw |  |
| Definition Properties Training Set Literature Scheme  Category tree  [1] Category 1 |                                                           |  |
|                                                                                     | ADD<br>DEL<br>AND<br>OR<br>NOT<br>Copy<br>Paste<br>Redraw |  |

1. To select the three quires keep **Crtl button pressed** and click on each **query** to get **RED** circle; 2. Click **AND**.

The OECD QSAR Toolbox for Grouping Chemicals into Categories

## **Building of a new profiler** Restriction of the category definition

To complement the category definition add an instruction for ignoring those structures which have the fragment C(=O)(O)c1ccccc1 (where the aldehyde group is deactivated - no binding with protein) - rule 4.

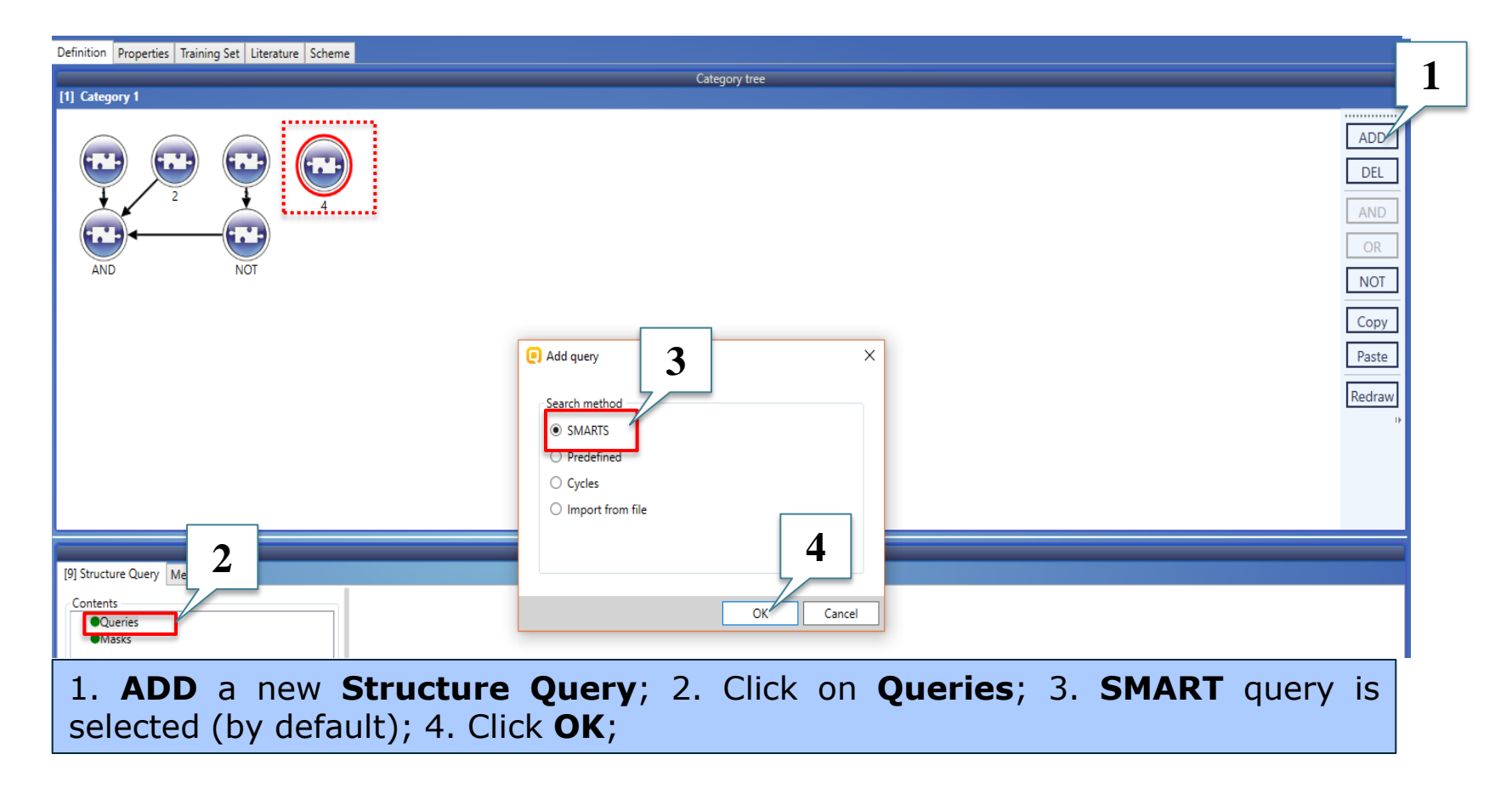

| Definition Properties Training Set Literature Scheme                                                                                                    |                                         |         |         | -                                                         |
|----------------------------------------------------------------------------------------------------|-----------------------------------------|---------|---------|-----------------------------------------------------------|
|                                                                                                    |                                         | Catego  | ry tree |                                                           |
|                                                                                                    | )                                       |         |         | ADD<br>DEL<br>AND<br>OR<br>NOT<br>Copy<br>Paste<br>Redraw |
| [9] Structure Query Mete<br>Contents<br>• Queries<br>Search 1: SMARTS<br>• Masks                                                                                                    | SMARTS<br>c1ccccc1<br>View mode: Facade | Query o | details | 2<br>Edit                                                 |
| Add Query     Remove       Add Mask     Remove       Complex search options     Exact connectivity       gnore stereo information     Exact match       Queries execution mode     All       Mapping     Y       Mapping     Max maps       Max maps     1000 |                                         |         |         |                                                           |

#### 1. Select Search 1: SMART; 2. Click on Edit.

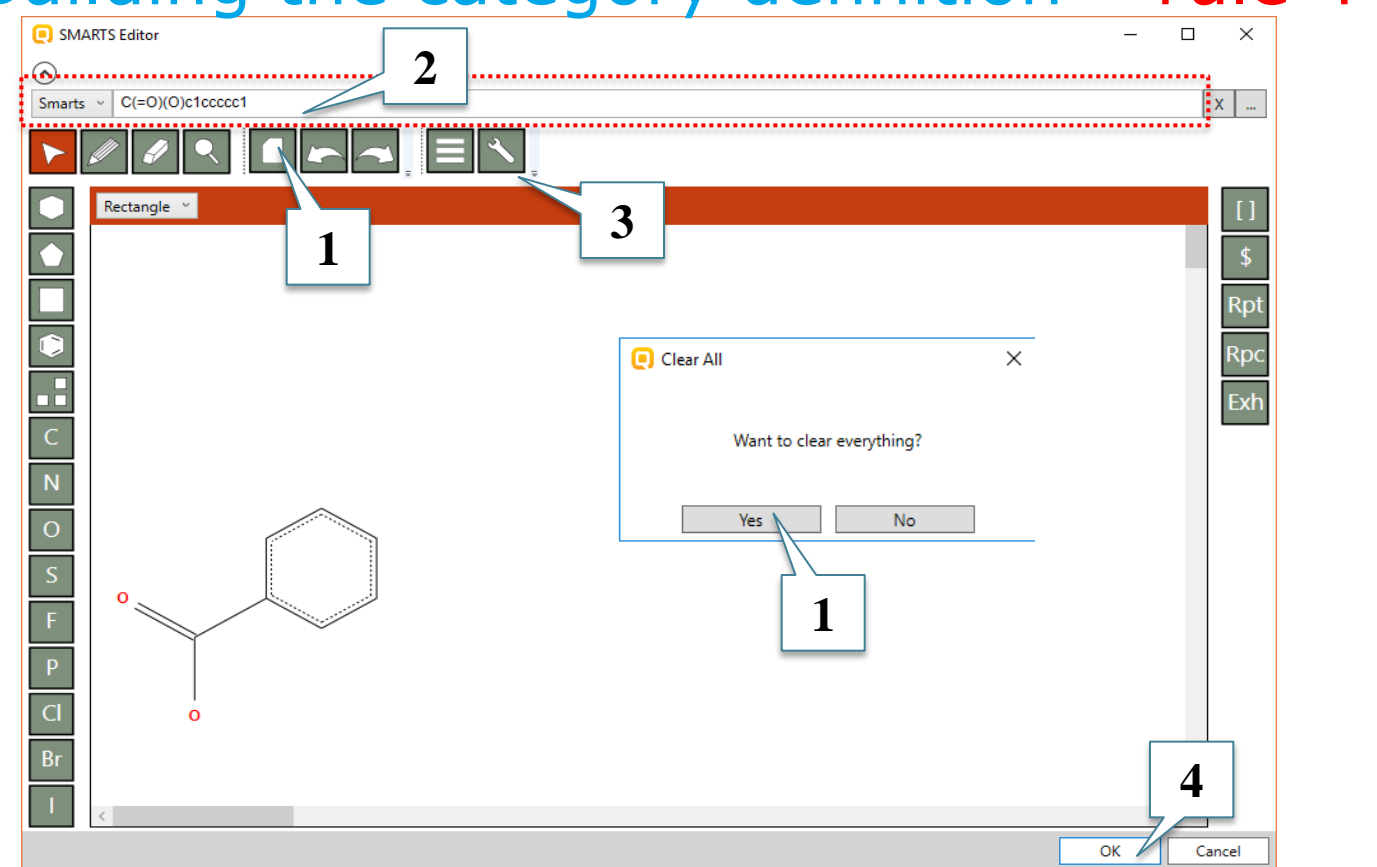

1. Clear default structure, appearing of message, select "Yes"; 2. Type the **SMART** of the fragment (C(=O)(O)c1ccccc1) or draw it in the 2D editor window; 3. Click **SMART** of the **Dutton**; 4. Click **OK**.

|                                                     |                                              |                        | - 0 ×                                                     |
|-----------------------------------------------------|----------------------------------------------|------------------------|-----------------------------------------------------------|
|                                                     |                                              |                        |                                                           |
| Definition Properties Training Set Literature Schem |                                              |                        |                                                           |
| T                                                   | Cat                                          | egory tree             |                                                           |
| [1] Category 1                                      |                                              |                        |                                                           |
|                                                     | 1                                            |                        | ADD<br>DEL<br>AND<br>OR<br>NOT<br>Copy<br>Paste<br>Redraw |
|                                                     |                                              |                        |                                                           |
|                                                     | Qu                                           | ery details            |                                                           |
| [9] Structure Query Metabolism                      |                                              |                        |                                                           |
| Contents                                            | SMARIS                                       |                        | Fulla                                                     |
| Search 1: SMARTS                                    |                                              |                        | Edit                                                      |
| -Masks                                              | View mode: Facade ~ Navigation mode: Cascade | •                      |                                                           |
|                                                     |                                              |                        | 1                                                         |
|                                                     |                                              |                        |                                                           |
|                                                     |                                              |                        |                                                           |
| Add Query Remove                                    |                                              |                        |                                                           |
| Add Mask                                            |                                              |                        |                                                           |
| Complex search options                              |                                              |                        |                                                           |
| Exact connectivity                                  |                                              |                        |                                                           |
| Ignore stereo information                           |                                              |                        |                                                           |
| Exact match                                         |                                              |                        |                                                           |
| Queries execution mode All ~                        |                                              | ' <sup>O</sup>         |                                                           |
| Mapping                                             | 11                                           |                        |                                                           |
| 1 Click over the s                                  | tructural query in order                     | to select it (it is DE | ): then 2 Click NOT to                                    |
|                                                     | and deligent of the                          |                        |                                                           |

negate the query.

## **Building of a new profiler** Parametric range

To specify the needed parametric range, add a parametric query and combine it together with the rest queries in an AND query. The parametric range is log Kow between 1 and 7 (rule 5).

| Definition Properties Training Set Literature Scheme                                                                                                    |                                      |                                                                                                    |
|----------------------------------------------------------------------------------------------------|--------------------------------------|----------------------------------------------------------------------------------------------------|
|                                                                                                    | Category tree                        |                                                                                                    |
| [1] Category 1                                                                                                    |                                      |                                                                                                    |
|                                                                                                    | 5                                    | Data Query     ADD       Label Query     DEL       Parameter Query     AND       QSAR Query     AND       QSAR Query     AND       Reference Query     OR       Similarity Query     NOT       Structure Query     NOT       Qcopy     Paste       Redraw     Redraw |
|                                                                                                    |                                      |                                                                                                    |
|                                                                                                    | Query details                        |                                                                                                    |
| [11] Parameter Query Metabolism         Parameter name         Kb half-life (pH 8)         Kb half-life (pH 8)         Kb vdprolysis at atom         kM         Koc (Log Kow)         Koc (Log Kow)         Koc (Log Kow)         Koc (Alr-water partition coefficient mode         Log Koc (Air-water partition coefficient mode)         For Kow         KogP Multicase         Mean Melting Point         Metting Point (Adapted Joback Method) | log Kow<br>Expression<br>between 0 0 | Origin<br>scale: None<br>Destination<br>None<br>unit                                                                                                    |
| 1. ADD new param                                                                                                    | etric query: 2. From the list        | t with 2D parameters select log Kow                                                                                                    |

3. Select qualifier **between** and enter the requisite values (1 to 7).

## Building of a new profiler Combine queries

Finally, group the combined referential queries, the structural restriction and the parametric range in one single AND query.

## Building of a new profiler Combine quieries

| New Profiler (Custom) - Profiling Scheme Browser              | - 6                                                  | ) ×                                                |
|---------------------------------------------------------------|------------------------------------------------------|----------------------------------------------------|
| Save Scheme Export Scheme Save Tests View Tests Run All Tests |                                                      |                                                    |
| Categories                                                    | Definition Properties Training Set Literature Scheme |                                                    |
| Filter:                                                       | Category tree                                        |                                                    |
| New Profiler                                                  | [1] Category f                                       |                                                    |
| Category 1                                                    |                                                      | ADD<br>DEL<br>OR<br>NOT<br>Copy<br>Paste<br>Redraw |
|                                                               | Query details                                        |                                                    |
|                                                               | [5] Logical Query Metabolism                         |                                                    |
|                                                               |                                                      |                                                    |

## Building of a new profiler Rename a category

When create a new profile by default it contains a category named **Category 1**. The user has possibility to rename it. In this example it will be changed to **Case 1**.

## Building of a new profiler Rename a category

New Profiler (Custom) - Profiling Scheme Browser

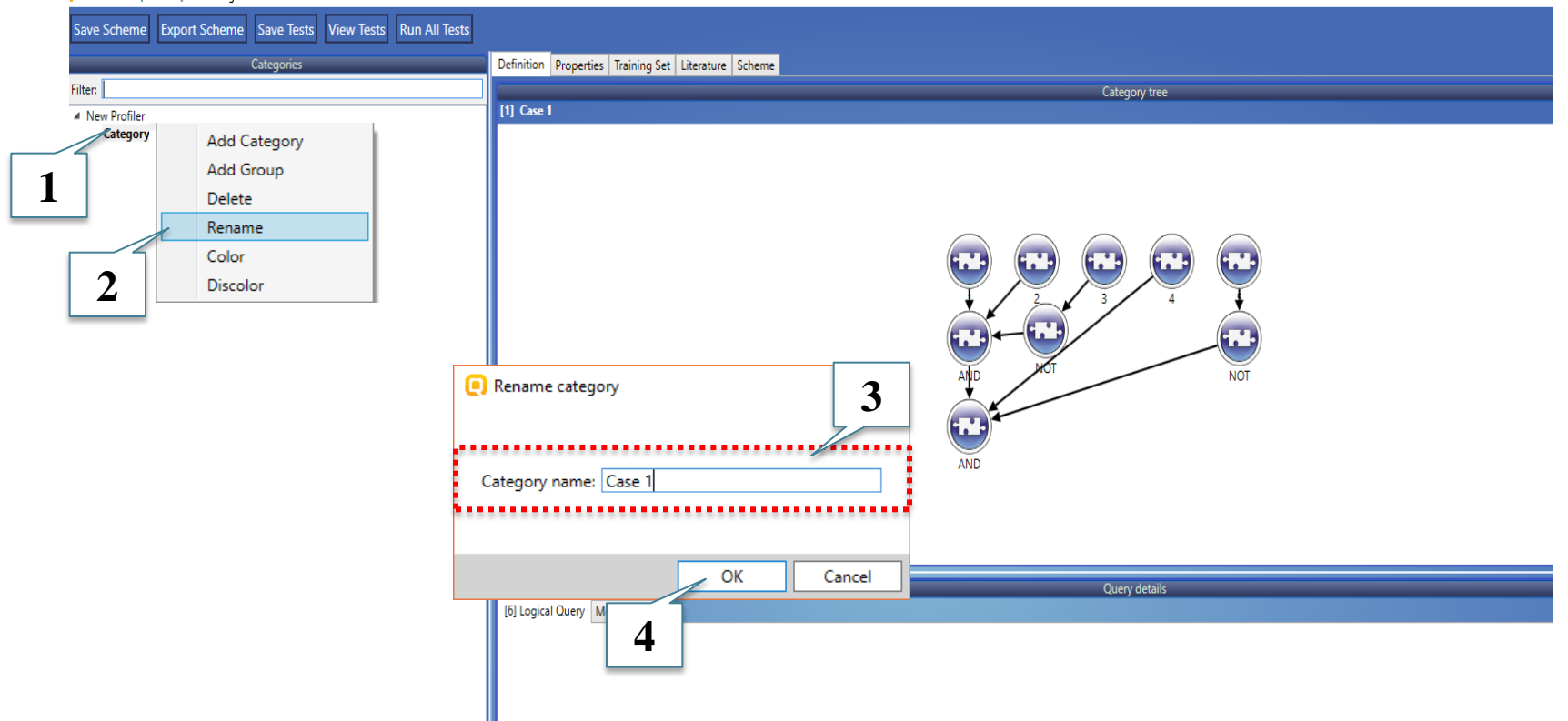

1. Right click on **Category 1**; 2. Select **Rename**; 3. Type the new name for example "**Case 1**"; 4. Click **OK**.

## Building of a new profiler Add a new category

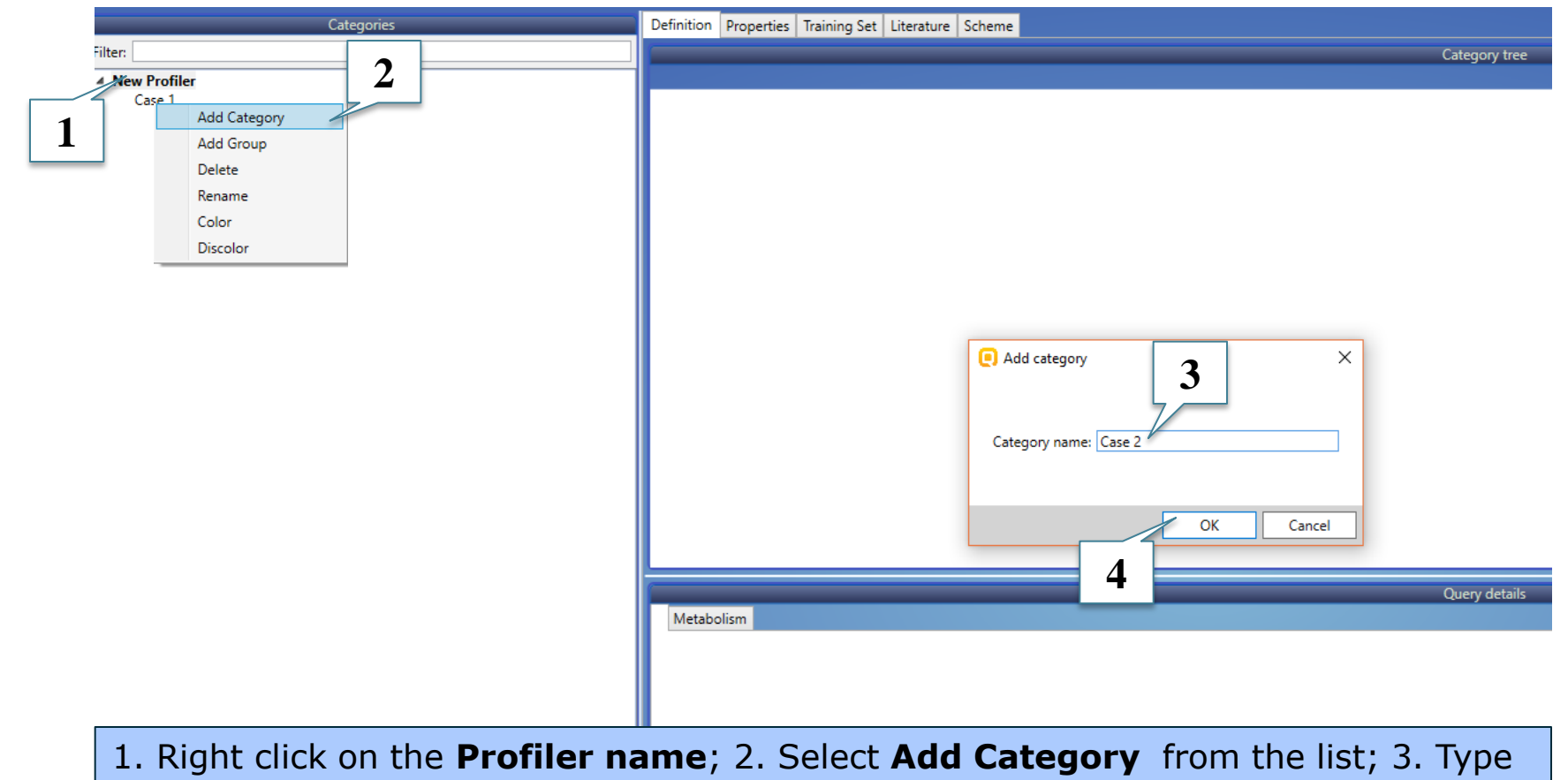

the name **Case 2**; 4. Click **OK**.

## **Building of a new profiler** Search by a list of structures

- Structural query provides possibility to search by list of structures (SMARTS). If the target chemical belongs to the loaded in query list, it fulfills the category definition.
- It is possible to logically combine the that type of query with rest query types.

#### QSAR TOOLEOX

## **Building of a new profiler** Search by list of structures – rule 1

| New Profiler (Custom) - Profiling Scheme Browser              | - 0 >>                                                                                                    |
|---------------------------------------------------------------|----------------------------------------------------------------------------------------------------|
| Save Scheme Export Scheme Save Tests View Tests Run All Tests |                                                                                                    |
|                                                               |                                                                                                    |
| Categories                                                    | Definition Properties Training Set Literature Scheme                                                                                                    |
| Filter                                                        | Category tree                                                                                                    |
| New Profiler                                                  | [/] Lase /                                                                                                    |
| Case 2                                                        |                                                                                                    |
|                                                               | Data Query                                                                                                    |
|                                                               | Label Query DEL                                                                                                    |
|                                                               | Parameter Query                                                                                                    |
|                                                               | AND CALL CALL AND CALL AND CAL |
|                                                               | QSAK Query OR                                                                                                    |
|                                                               | Reference Query                                                                                                    |
|                                                               | Similarity Qeary                                                                                                    |
|                                                               | Structure Query Copy                                                                                                    |
|                                                               |                                                                                                    |
|                                                               | Paste                                                                                                    |
|                                                               |                                                                                                    |
|                                                               |                                                                                                    |
|                                                               |                                                                                                    |
|                                                               |                                                                                                    |
|                                                               |                                                                                                    |
|                                                               | ÷                                                                                                    |
|                                                               |                                                                                                    |
|                                                               | Query details                                                                                                    |
|                                                               | Metabolism                                                                                                    |
|                                                               |                                                                                                    |
|                                                               |                                                                                                    |
|                                                               |                                                                                                    |
|                                                               |                                                                                                    |
|                                                               |                                                                                                    |
|                                                               |                                                                                                    |
|                                                               |                                                                                                    |
|                                                               |                                                                                                    |
|                                                               |                                                                                                    |
|                                                               |                                                                                                    |
| 1. Click on catego                                            | pry; 2. ADD a new Structure Query.                                                                                                    |

#### QSAR TOOLEOX

## **Building of a new profiler** Search by list of structures – rule 1

|                                                              |                                                                                                    | ← → ~ ↑ <mark> </mark> « | Program Files (x86) > Common Files > QSAR Toolbox 4 > Co | nfig > Examples 🛛 🗸 🗸 | ල Search Examples   | م<br>ر |     |
|--------------------------------------------------------------|----------------------------------------------------------------------------------------------------|--------------------------|----------------------------------------------------------|-----------------------|---------------------|--------|-----|
| New Profiler (Custom) - Profiling Scheme Browser             |                                                                                                    | Organize <b>v</b>        |                                                          |                       | 8=;                 |        | ×   |
| ave Scheme Export Scheme Save Tests View Tests Run All Tests |                                                                                                    |                          |                                                          | D                     |                     |        | ·   |
|                                                              |                                                                                                    | 🖈 Quick 🌖                | Name                                                     | Date modified         | Type Siz            | .e     |     |
| Categories                                                   | Definition Properties Training Set Literature Scheme                                                                                                    | Desking                  | a 🖬 12. provincens win                                   | 8/29/2007 7:27 AM     | SMI File            | 1 KB   |     |
| ilter:                                                       | 191 Core 3                                                                                                    | Downloads                | 150_Smiles_Exactmatch.smi                                | 6/20/2016 12:07 PM    | SMI File            | 8 KB   |     |
| New Profiler                                                 | [2] Case 2                                                                                                    | Downloads x              | Acyl nandes.sm                                           | 10/8/2008 5:53 PM     | SMI File            | 3 KB   |     |
| Case 2                                                       |                                                                                                    | Documents 🖈              | Acyl halides_1.smi                                       | 10/9/2008 9:53 AM     | SMI File            | 1 KB   | D   |
|                                                              |                                                                                                    | Extremly reac 🖈          | Aldehyde analogues.smi                                   | 10/9/2008 9:42 AM     | SMI File            | 1 KB   | _   |
|                                                              |                                                                                                    | 📰 Pictures 🖈             | Aldehyde analogues_1.smi                                 | 10/22/2008 10:23      | SMI File            | 1 KB   | EL  |
|                                                              |                                                                                                    | Examples                 | Aliphatic amines.smi                                     | 6/29/2011 4:30 PM     | SMI File            | 3 KB   |     |
|                                                              |                                                                                                    | FAT P29 Protein          | Alkyl ethers.smi                                         | 10/8/2008 3:01 PM     | SMI File            | 1 KB   |     |
|                                                              |                                                                                                    | MERCK project            | Alkyl ethers_1.smi                                       | 5/1/2009 1:31 PM      | SMI File            | 1 KB   | R   |
|                                                              |                                                                                                    | Tutorials                | mono and di-methyltins.smi                               | 10/12/2006 2:48 PM    | SMI File            | 1 KB   |     |
|                                                              |                                                                                                    |                          | Multifunctional acrilates and methacrylates.smi          | 1/3/2008 6:15 PM      | SMI File            | 1 KB   |     |
|                                                              |                                                                                                    | a OneDrive               | OECD Mock Inventory.smi                                  | 2/15/2017 2:21 PM     | SMI File            | 44 KB  | DV. |
|                                                              |                                                                                                    | This PC                  | Phenols_EPA.smi                                          | 8/29/2007 9:27 AM     | SMI File            | 14 KB  | Py  |
|                                                              |                                                                                                    | Deskten                  | Phenols_EPA_short.smi                                    | 8/29/2007 7:27 AM     | SMI File            | 3 KB   | ste |
|                                                              |                                                                                                    |                          | Primary amines.smi                                       | 1/3/2008 5:03 PM      | SMI File            | 1 KB   | _   |
|                                                              |                                                                                                    |                          | structures_quantitive_metabolic_data.smi                 | 2/24/2017 1:37 PM     | SMI File            | I KB   | raw |
|                                                              |                                                                                                    | - Downloads              |                                                          |                       |                     |        |     |
|                                                              | Add query                                                                                                    | J Music                  |                                                          |                       |                     |        |     |
|                                                              |                                                                                                    | Pictures                 |                                                          |                       |                     |        |     |
|                                                              | Search method                                                                                                    | Videos                   |                                                          |                       |                     |        |     |
|                                                              |                                                                                                    | 🏪 Local Disk (C:)        |                                                          |                       |                     |        |     |
|                                                              | 2 O Predefined                                                                                                    | 👝 Data (D:)              |                                                          |                       |                     |        |     |
|                                                              | [3] Structure Query Metabolism O Cycles                                                                                                    | A Network                |                                                          |                       | _                   |        |     |
|                                                              | Contents   Import from                                                                                                    | nfile                    | ×                                                        |                       |                     |        |     |
|                                                              | Queries     Marker                                                                                                    | File                     | e name: 150 Smiles Exactmatch smi                        | 4                     | SMI file (smi) (* s | mi) ~  | 1   |
|                                                              | •Widsks                                                                                                    |                          |                                                          | •                     |                     | ,      | 1   |
| 1                                                            |                                                                                                    |                          |                                                          |                       | <u>O</u> pen        | Cancel |     |
| 1                                                            |                                                                                                    |                          | Const                                                    |                       |                     |        |     |
|                                                              |                                                                                                    |                          | Cancel                                                   |                       |                     |        |     |
|                                                              |                                                                                                    |                          |                                                          |                       |                     |        |     |
|                                                              | Add Query                                                                                                    |                          |                                                          |                       |                     |        |     |
|                                                              | Add Mask Kemove                                                                                                    |                          |                                                          |                       |                     |        |     |
|                                                              | Complex coards entions                                                                                                    |                          | Select any query or mask for add                         | tional details        |                     |        |     |
|                                                              | Evact connectivity                                                                                                    |                          |                                                          |                       |                     |        |     |
|                                                              |                                                                                                    |                          |                                                          |                       |                     |        |     |
|                                                              | ignore scereo information                                                                                                    |                          |                                                          |                       |                     |        |     |
|                                                              | the state of the state of the s |                          |                                                          |                       |                     |        |     |

### 1. Click **Add query**; 2. Select **Import from file**; 3. Load to add a pre-defined **smi** file which contains SMART\*; 4. Click **Open**.

\* The example file with 150 discrete SMART could be found in the example folder of TB installation.

×

## **Building of a new profiler** Search by list of structures – Additional options

| figition Descention Training Cat Literature Cabon                                                                                                    |                                         |                                                                                   |             |
|----------------------------------------------------------------------------------------------------|-----------------------------------------|-----------------------------------------------------------------------------------|-------------|
| Tinition Properties   Iraining Set   Literature   Schen                                                                                                    |                                         |                                                                                   |             |
| L Case 2                                                                                                    |                                         | Cate                                                                              | egory tree  |
| 1                                                                                                    |                                         |                                                                                   |             |
|                                                                                                    |                                         |                                                                                   |             |
| 1] Structure Query Metabolism                                                                                                    |                                         | Que                                                                               | ny details  |
| I] Structure Query Metabolism<br>Contents                                                                                                    | SMARTS                                  | Que                                                                               | rry details |
| I] Structure Query Metabolism<br>Contents                                                                                                    | SMARTS<br>CC(O)=O                       | Que                                                                               | ry details  |
| I) Structure Query Metabolism<br>Contents<br>A Queries<br>Search 1: SMARIS<br>Search 2: SMARIS                                                                                                    | SMARTS<br>[CC(O)=O                      | Que                                                                               | v details   |
| ] Structure Query Metabolism<br>Contents<br>Search 1: SMARTS<br>Search 2: SMARTS<br>Search 3: SMARTS<br>Search 4: SMARTS                                                                                                    | SMARTS<br>CC(0)=0<br>View mode: Facade  | Que                                                                               | ny details  |
| ] Structure Query Metabolism<br>Contents<br>Contents<br>Search 1: SMARTS<br>Search 2: SMARTS<br>Search 3: SMARTS<br>Search 4: SMARTS<br>Search 5: SMARTS                                                                                                    | SMARTS<br>[CC(O)=O<br>View mode: Facade | Que           Velocity           Vavigation mode:         Cascade                 | ry details  |
| I) Structure Query Metabolism<br>Contents<br>Contents<br>Search 1: SMARTS<br>Search 2: SMARTS<br>Search 4: SMARTS<br>Search 5: SMARTS<br>Search 5: SMARTS<br>Search 5: SMARTS                                                                                                    | SMARTS<br>[CC(O)=O<br>View mode: Facade | Que           Vavigation mode:         Cascade                                    | vy details  |
| I] Structure Query Metabolism<br>Contents<br>Contents<br>Contents<br>Search 1: SMARTS<br>Search 2: SMARTS<br>Search 4: SMARTS<br>Search 5: SMARTS<br>Search 6: SMARTS<br>Search 7: SMARTS<br>Search 7: SMARTS                                                                                                    | SMARTS<br>[CC(0)=0<br>View mode: Facade | Que           Variation mode:         Cascade                                     | v details   |
| I] Structure Query Metabolism<br>Contents<br>Queries<br>Search 1: SMARTS<br>Search 2: SMARTS<br>Search 3: SMARTS<br>Search 4: SMARTS<br>Search 5: SMARTS<br>Search 7: SMARTS<br>Search 7: SMARTS                                                                                                    | SMARTS<br>CC(0)=0<br>View mode: Facade  | Que           Velocitie           Velocitie           Velocitie           Cascade | rry details |
| I) Structure Query Metabolism<br>Contents<br>Contents<br>Contents<br>Contents<br>Search 1: SMARTS<br>Search 2: SMARTS<br>Search 4: SMARTS<br>Search 7: SMARTS<br>Search 7: SMA | SMARTS<br>[CC(O)=O<br>View mode: Facade | Que           Vavigation mode:         Cascade                                    | rry details |
| I] Structure Query Metabolism<br>Contents<br>Contents<br>Contents<br>Search 1: SMARTS<br>Search 2: SMARTS<br>Search 4: SMARTS<br>Search 5: SMARTS<br>Search 6: SMARTS<br>Search 7: SMARTS<br>Search 7: SMARTS<br>Searc | SMARTS<br>[CC(0)=0<br>View mode: Facade | Que           Variation mode:         Cascade                                     | eny details |
| ] Structure Query Metabolism<br>Contents<br>Queries<br>Search 1: SMARTS<br>Search 2: SMARTS<br>Search 3: SMARTS<br>Search 4: SMARTS<br>Search 5: SMARTS<br>Search 7: SMARTS<br>Search 7: SMARTS    | SMARTS<br>[CC(O)=O<br>View mode: Facade | Que                                                                               | ry details  |
| ] Structure Query Metabolism Contents                                                                                                    | SMARTS<br>[CC(O)=O<br>View mode: Facade | Que           Vavigation mode:         Cascade                                    | rry details |
| ] Structure Query Metabolism<br>Contents                                                                                                    | SMARTS<br>[CC(O)=O<br>View mode: Facade | Que           Variation mode:         Cascade                                     | rry details |
| ] Structure Query Metabolism Contents                                                                                                    | SMARTS<br>[CC(O)=O<br>View mode: Facade | Que                                                                               | ry details  |
| ] Structure Query       Metabolism         Contents <ul> <li>Queries</li> <li>Search 1: SMARTS</li> <li>Search 2: SMARTS</li> <li>Search 4: SMARTS</li> <li>Search 6: SMARTS</li> <li>Search 7: SMARTS</li> <li>Search 7: SMARTS</li> <li>Search 7: SMARTS</li> <li>Search 7: SMARTS</li> <li>Search 7: SMARTS</li> <li>Search 7: SMARTS</li> <li>Search 7: SMARTS</li> <li>Search 7: SMARTS</li> <li>Search 7: SMARTS</li> <li>Search 7: SMARTS</li> </ul> <li>Search 7: SMARTS</li> <li>Search 7: SMARTS</li> <li>Search 7: SMARTS</li> <li>Search 7: SMARTS</li> <li>Search 7: SMARTS</li> <li>Search 7: SMARTS</li> <li>Search 7: SMARTS</li> <li>Search 7: SMARTS</li>                                                                                                    | SMARTS<br>[CC(O)=O<br>View mode: Facade | Que           Vavigation mode:         Cascade                                    | rry details |
| ] Structure Query       Metabolism         Contents       Search 1: SMARTS         Search 2: SMARTS       Search 3: SMARTS         Search 3: SMARTS       Search 4: SMARTS         Search 5: SMARTS       Search 7: SMARTS         Search 6: SMARTS       Search 7: SMARTS         Search 7: SMARTS       Search 6: SMARTS         Search 7: SMARTS       Search 7: SMARTS         Search 6: SMARTS       Search 7: SMARTS         Search 7: SMARTS       Search 7: SMARTS         Search 6: SMARTS       Search 7: SMARTS         Search 6: SMARTS       Search 7: SMARTS         Search 6: SMARTS       Search 7: SMARTS         Search 6: SMARTS       Search 7: SMARTS         Search 6: SMARTS       Search 7: SMARTS         Search 7: SMARTS       Search 7: SMARTS         Search 7: SMARTS       Search 7: SMARTS         Search 7: SMARTS       Search 7: SMARTS         Guery       Remove         Guery       Mathematic Mathematic                                                                                                    | SMARTS<br>CC(0)=0<br>View mode: Facade  | Que           Variation mode:         Cascade                                     | ery details |
| ] Structure Query Metabolism Contents                                                                                                    | SMARTS<br>[CC(0)=0<br>View mode: Facade | Que                                                                               | ry details  |
| I] Structure Query Metabolism Contents                                                                                                    | SMARTS<br>[CC(O)=O<br>View mode: Facade | Que           Vavigation mode:         Cascade                                    | rry details |

1. Select **Any** from Query execution mode – it means that the SMART in the list are OR-ed and it is enough the target chemical to match at least one of them.

 Similarity query provides possibility to search chemicals similar to a predefined target chemical. In this exercise will search chemical similar to eugenol more than 60%, using default Similarity options – rule 1.

The Similarity option are explained in details in Tutorial 11

 (<u>http://oasis-</u>
 <u>lmc.org/media/74352/Tutorial\_11\_New\_options\_of\_the\_st</u>
 <u>ructure\_similarity.pdf</u>)

| Save Scheme Export Scheme Save Tests View Tests Run All Tests |                                                                                                    |                |                                                                                                    |
|---------------------------------------------------------------|----------------------------------------------------------------------------------------------------|----------------|----------------------------------------------------------------------------------------------------|
| Categories                                                    | Definition Properties Training Set Literature Scheme                                                                                                    |                |                                                                                                    |
| ilter:                                                        |                                                                                                    | Category tree  |                                                                                                    |
| A New Profiler<br>Case 1<br>Case 2<br>Case 3                  | (r) badda                                                                                                    | 2              | Data Query ADU<br>Label Query DEL<br>Parameter Query ANU<br>QSAR Query Reference Query NO<br>Similarity Query Cop<br>Structure Query Past |
|                                                               |                                                                                                    |                | .t.                                                                                                    |
|                                                               | 121 Similarity Quary Matabalian                                                                                                    | Query details  |                                                                                                    |
|                                                               | [2] Similarity Query Metabolism     Similarity, %     Expression     Provide the system of the system of the | Target SMILES: | Edit                                                                                                    |

#### 1. Add new category "Case 3 "; 2. ADD a new Similarity Query;

| Save Scheme Export Scheme Save Tests View Tests Run All Tests |                                                      |               |        |
|---------------------------------------------------------------|------------------------------------------------------|---------------|--------|
| Categories                                                    | Definition Properties Training Set Literature Scheme |               |        |
| Filter:                                                       |                                                      | Category tree |        |
| A New Profiler                                                | [3] Case 3                                           |               |        |
| Case 2                                                        | $\frown$                                             |               | ADD    |
| Case 3                                                        |                                                      |               |        |
|                                                               |                                                      |               | DEL    |
|                                                               | 1                                                    |               | AND    |
|                                                               |                                                      |               | OR     |
|                                                               |                                                      |               | NOT    |
|                                                               |                                                      |               |        |
|                                                               |                                                      |               | Сору   |
|                                                               |                                                      |               | Paste  |
|                                                               |                                                      |               |        |
|                                                               |                                                      |               | Redraw |
|                                                               |                                                      |               | 19     |
|                                                               |                                                      |               |        |
|                                                               |                                                      |               |        |
|                                                               |                                                      | 4             | ð.     |
|                                                               |                                                      | Query details |        |
|                                                               | [2] Similarity Query Metabolism                      |               |        |
|                                                               | Similarity, %                                        | Target        |        |
|                                                               | Expression                                           | SMILES:       | Edit   |
|                                                               | = • 0                                                |               |        |
|                                                               | Ortige                                               |               |        |
|                                                               | Options                                              |               |        |
|                                                               |                                                      |               |        |
| 1                                                             | Measure:<br>-Dice                                    |               |        |
| 1                                                             | Molecular featurer                                   |               |        |
|                                                               | -AtomCenteredFragments                               |               |        |
|                                                               | Atom characteristics:                                |               |        |
|                                                               | -AtomType                                            |               |        |
|                                                               | -Hybridization                                       |               |        |
|                                                               |                                                      |               |        |
| 1. Click <b>Options</b> to defi                               | ne the target chemical                               |               |        |

#### QSAR TOOLEOX

1

# **Building of a new profiler** Search by similarity query

|                                              |                                                                                                    | 2D Editor                        | - 🗆 X     |
|----------------------------------------------|----------------------------------------------------------------------------------------------------|----------------------------------|-----------|
|                                              |                                                                                                    | $\odot$                          |           |
| Similarity options                           |                                                                                                    | Smiles COC1=CC(=CC=C10)CC=C      | X         |
| C) similarity options                        |                                                                                                    |                                  |           |
| Measure<br>Tanimoto (Jaccard)                | Molecular features                                                                                                    | Calculation Rectangle ~          | y         |
| ⊖ Dice<br>⊖ Kulczynski-2<br>⊖ Ochiai(Cosine) | Topologic torsions                                                                                                    | Fingerprint     H2C     Hologram |           |
| O Yule                                       | Path                                                                                                    |                                  |           |
|                                              | Cycles     PubChem features                                                                                                    | O Average by                     |           |
|                                              | Options                                                                                                    |                                  |           |
| Formula c                                    | Description<br>The atom-centered fragment is a topological sphere with                                                               | Atom character N                 |           |
| $\overline{0.5\left[(a+b)+(b+c)\right]}$     | center a selected atom and radius specified in <b>Any atom</b><br><b>distance</b> . For aromatic carbon as a center of the sphere is | Count H a O H <sub>3</sub> C     |           |
| Description                                  | assumed the aromatic system that contains this atom of<br>concern.                                                                   | U Count her<br>✓ Hybridiza       |           |
|                                              |                                                                                                    | □ Incident p<br>□ Valency □      |           |
| A C B                                        |                                                                                                    | Charge P                         |           |
|                                              |                                                                                                    |                                  | OK Cancel |
| COc1cc(CC=C)ccc10                            |                                                                                                    | Define                           |           |
| Example A                                    | 3 C                                                                                                    |                                  | 3         |
|                                              | 2 10                                                                                                    | 2                                |           |
|                                              |                                                                                                    |                                  |           |
| Similarity = 83.33                           | 3% Details                                                                                                    |                                  |           |
| 8                                            | l l                                                                                                    | 4 Default Help                   |           |
|                                              | >                                                                                                    | OK Cancel                        |           |

1. **Similarity options** set by default; 2. **Define** target structure by pasting SMART for eugenol or drawing it using the 2D Editor (click Define); 3. Click **OK**; 4. Click **OK** to finalize.

The OECD QSAR Toolbox for Grouping Chemicals into Categories

| Save Scheme Export Scheme Save Tests View Tests Run All Tests |                                                                                                    |
|---------------------------------------------------------------|----------------------------------------------------------------------------------------------------|
| Categories                                                    | Definition Properties Training Set Literature MetaInfo Table Scheme                                                                                                    |
| Filter                                                        | Category tree                                                                                                    |
| A lest prohier<br>Case 1<br>Case 2<br>Case 3                  | ADD<br>DEL<br>AND<br>OR<br>NOT<br>Copy<br>1<br>Paste<br>Redraw                                                                                                    |
|                                                               | Query details                                                                                                    |
|                                                               | [1] Similarity Query Metabolism                                                                                                    |
|                                                               | Similarity % Target                                                                                                    |
| 1                                                             | Expression       Contraction     T0       Options         Mode: Hologram, CombineAllFeatures       Obje         Molecular features:         -Atom Characteristics:         -Atom Characteristics: |

1. Define more than 70% structural similarity between Eugenol and profiled chemicals;

## **Building of a new profiler** Additional functionalities

• When the queries in the scheme are done the user can switch to the tabs: Properties, Training sets, Literature, Scheme in order to enrich information supporting queries.

# **Building of a new profiler** Additional functionalities: Properties section

| Definit on Prop                                                                                               | rties Training Set   Literature   Scheme                         | Another way to change the category name is<br>to put the text in the <b>Caption</b> field                            |
|----------------------------------------------------------------------------------------------------|------------------------------------------------------------------|----------------------------------------------------------------------------------------------------|
| ID:<br>Caption:<br>Literature Key:                                                                            | 3 (ProfilingNode)<br>Case 3<br>Eugenol structural similarity.htm | <b>Literature key</b> is related to the justification of the category. Here is needed to put the name of <i>htm</i>  |
| Color<br>Description                                                                                          | >> =0000000                                                      | (web page filtered) file containing information.                                                                     |
| Comments                                                                                                    | <b>Description</b> and <b>Comments</b> are field for free        | text. The category can appear on the data matrix (after profiling) with different colors. It could be selected here. |
|                                                                                                    | en en en en en en en en en en en en en e                         | HgC                                                                                                    |
| Referential Noc     Metabolism —     Packet Options     Any     All     Accumulativ     Individual     Parent | · · · · · · · · · · · · · · · · · · ·                            | Here by <b>right click</b> could be paste SMILES for<br>YES and NO examples.                                         |

#### QSAR TOOLEOX

# **Building of a new profiler** Additional functionalities: Literature

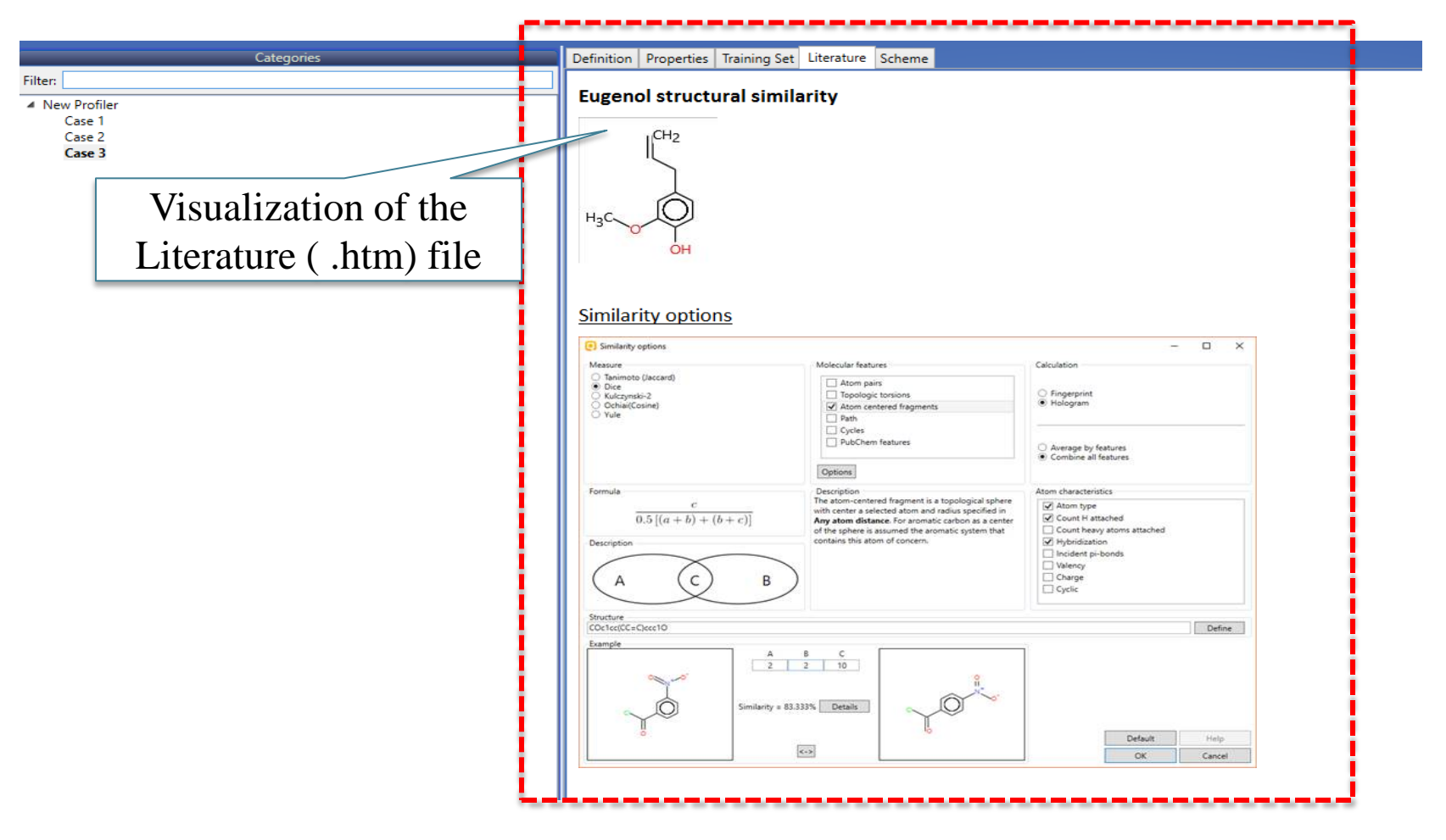

#### QSAR TOOLEOX

# **Building of a new profiler** Additional functionalities: Training set

| CAS# Name<br>1337-81-1 1-Vinyl pyri                  | Smiles Representative h-CLAT D             | C56/DC84                                |             |                                  |             |                                                                          |        |
|------------------------------------------------------|--------------------------------------------|-----------------------------------------|-------------|----------------------------------|-------------|--------------------------------------------------------------------------|--------|
| Open<br>← → ✓ ↑ ↓ > This P(<br>Organize ▼ New folder | Downloads                                  | 2                                       | ر ق<br>Type | Search Downloads                 | ×           |                                                                          |        |
| A Quick access                                       | Vinyl pyridines.smi                        | 2/26 2017 3:26 PM                       | SMI File    | 1 KB                             |             | H <sub>2</sub> C                                                         |        |
| Desktop                                              | Conjugated alpha_beta-uncaturated alde     | 2/12 2017 9:50 AM                       | SMI File    | 1 KB                             |             | - \                                                                      |        |
| Documents                                            | 178 chemicals profiled as Error by Lys pro | 3/14/2017 11:04 AM                      | SMI File    | 229 KB                           |             | •                                                                        |        |
| Extremly reac * Y                                    | Ittk NA 72.smi High quality relation smi   | 3/14/2017 1:23 PM<br>3/30/2017 10:21 AM | SMI File    | 16 KB<br>1 KR                    | ~           |                                                                          |        |
| File name                                            | Vinyl pyridines.smi                        |                                         | ~           | All supported formats (*.smi;*.s | ~           |                                                                          |        |
|                                                      |                                            |                                         |             | Cancel<br>3                      | I-CLAT DC86 | = Positive (Dendritic cells COLIPA<br>= Positive (Dendritic cells COLIPA | )<br>) |

#### 1. Click Load; 2. Browse the training set file\*; 3. Click Open

\*The training set file should be a tab delimited file (.smi or .sdf) containing the following columns: CAS#, Name, SMILES, Parameters. It should have title row. Empty positions are acceptable.

# **Building of a new profiler** Additional functionalities: Scheme section

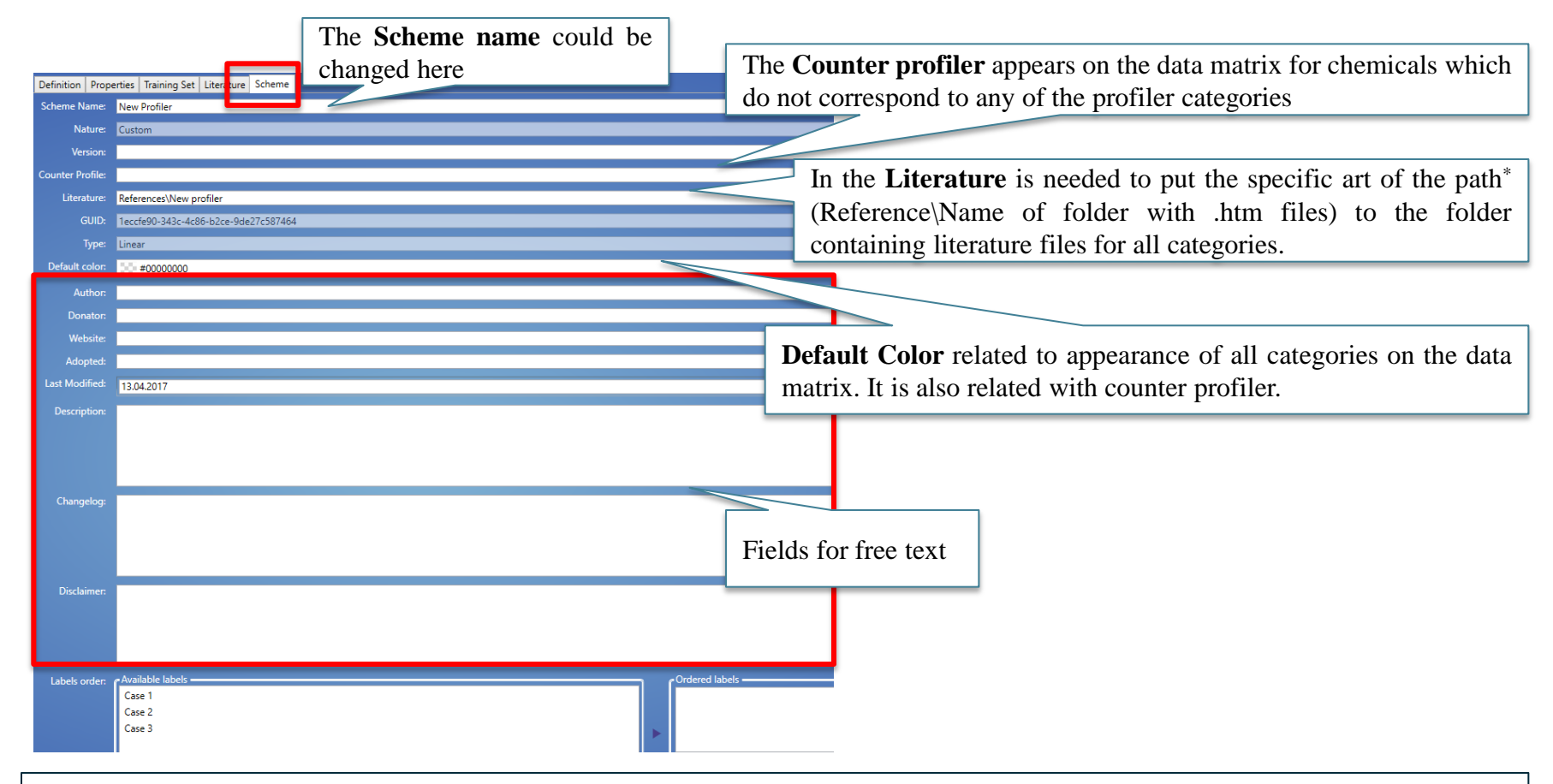

Literature (.htm) file should be collected in a folder and placed in the following directory  $C:Program Files(x86)\Common Files(QSAR Toolbox 4.1\Config\References$ 

### Building of a new profiler Save scheme

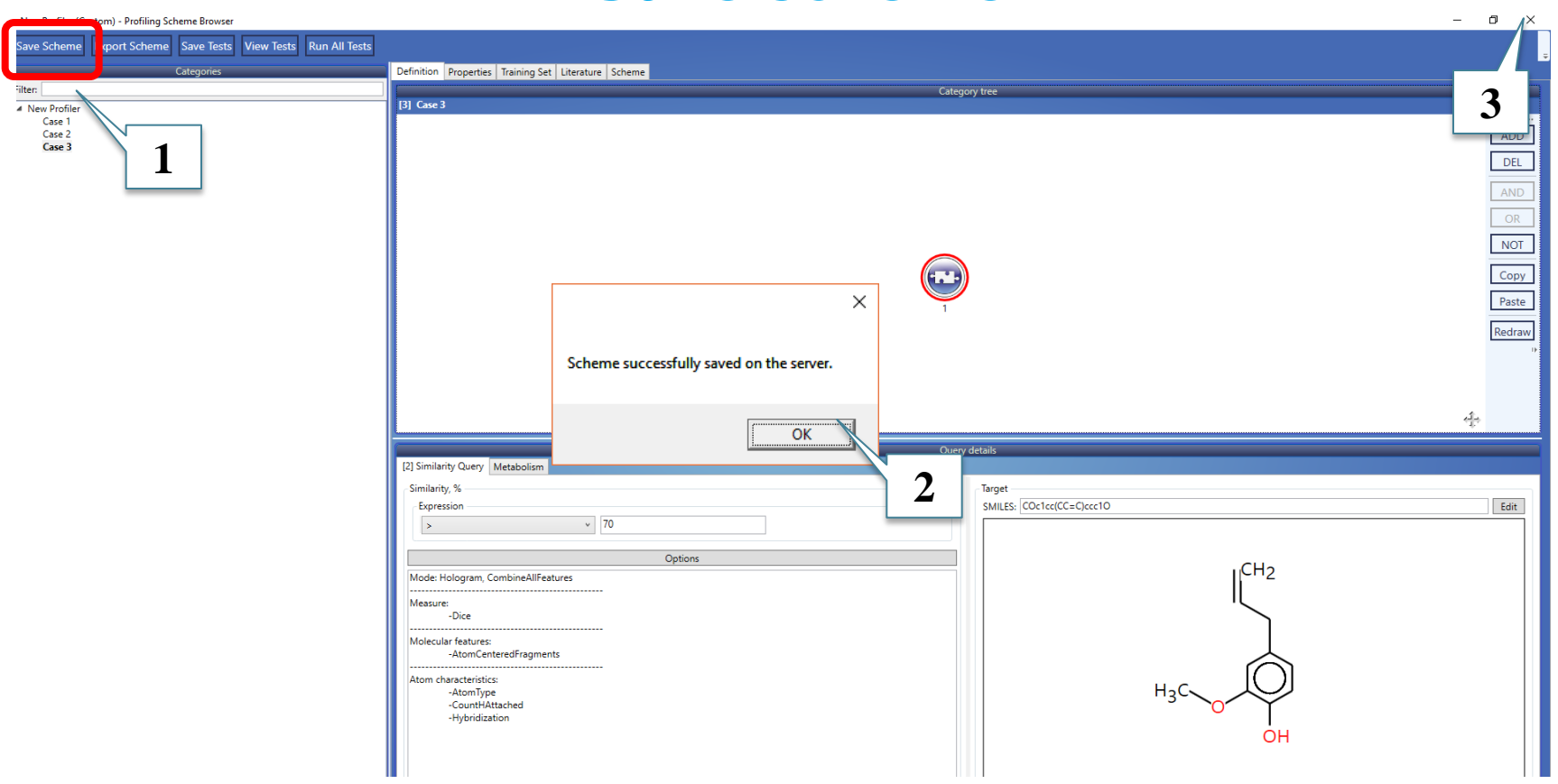

1. Press the **Save scheme** button; 2. Click **OK** to confirm the newly created profiler and 3. Close the window.

### **New profiler**

The new profiler can now be applied to a target chemical or a list of chemicals complying with the newly constructed category definitions (see next screen shot).

## New profiler Results

| QSAR TOOLBOX                                                                                                    | F Input                              | Profiling | ► Data                                                                                                   | Category definition                                                                  | 01010<br>01 0<br>10100<br>Data Gap Filling | ► Report                  |        |                  |        |        |        |
|----------------------------------------------------------------------------------------------------|--------------------------------------|-----------|----------------------------------------------------------------------------------------------------|--------------------------------------------------------------------------------------|--------------------------------------------|---------------------------|--------|------------------|--------|--------|--------|
| Profiling         Custom profile           Image: Custom profile         Image: Custom profile           Image: Custom profile         Image: Custom profile           Image |                                      |           |                                                                                                    |                                                                                      |                                            |                           |        |                  |        |        |        |
| Courrent 7     Search chemical     Document 8     Search chemical     Document 9                                                                                                    | nents                                | ^         | Filter endpoint                                                                                          | tree                                                                                 |                                            | 1<br>42<br>42<br>42<br>42 | 2      | 3                |        |        |        |
| A Document 10     Genotoxicity OASIS     A Document 11     Skin Irritation     A Document 12     A Document 12     A Chemical name: containing "Sodium_     A Document 13     Chemical name: containing "Sodium_                                                                                                    | Acetyl_Oxybenzene_Sulfonat<br>jenol' | e' 🗸      | Structure inf     Parameters     Physical Che     Environmen     Ecotoxicolog     Human Heal     Profile | io<br>emical Properties<br>tal Fate and Transport<br>gical Information<br>th Hazards |                                            |                           |        |                  |        |        |        |
| Group by: Category × Sort by: Name ×<br>Color by: Endpoint selected in the data matri                                                                                                    | methods                              |           | New                                                                                                    | Profiler                                                                             |                                            | Case 2                    | Case 2 | Case 2<br>Case 3 | Case 2 | Case 2 | Case 2 |
| f     Select All     Unselect All     Invert       Structure similarity     Tautomers unstable       d     Toxicological       Repeated dose (HESS)       d     Custom                                                                                                    | About Optio                          | ^         |                                                                                                    |                                                                                      |                                            |                           |        |                  |        |        |        |

New Profiler

## **Building of a new profiler** Create a new dendroid profiler

How to built a dendroid/prioritization profiler is explained in details in "*Manual for creating prioritization schemes"* (<u>http://oasis-</u> <u>lmc.org/media/74346/Manual\_for\_creating\_prioritization</u> <u>schemes.pdf</u>).

## Congratulation

- You have used several new functions to create a new profiler for use with the Toolbox.
- Continual use of the Toolbox will increase your skills.